## Video Conferencing

## Setting Up Zoom on your Computer or Smart Phone

This download process takes about 5-10 minutes

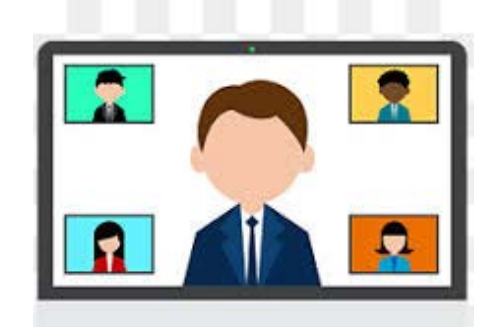

## How to Download Zoom on Laptop/Desktop: How to use Zoom via Phone App: 1. Go to the website https://zoom.us/download 1. Go to your App Store or Google Play store. 2. Select Zoom Client for Meetings, click on the 2. Download the Free App for your Android or iPhone. blue **Download** button. A new menu box should pop up immediately. (If it doesn't work, 3. You can find the app by searching refresh the page and select DOWNLOAD again Zoom cloud Meeting or **Zoom cloud Messages** 3. Select "Run" on this pop up menu. 4) Follow directions to GET or INSTALL app. 4. When asked if you want to allow this app to make changes to your devise? Select YES 5) Once download is complete go to the **Zoom** app on your phone. 5. You should now have a small window in the middle of your screen that says: 6) This will bring you to the Meet & Chat/Start a Zoom: Join a meeting or sign in. Meeting screen. Select JOIN A MEETING From your small window that says Zoom: Join a From your Zoom app, Select JOIN or meeting or sign in, JOIN IN A MEETING and enter the meeting ID: Select **JOIN** and type in: 803-974-5363 803-974-5363 Select the option You'll now be on the video conference call! Join audio conference by computer

You'll now be on the video conference call!

Want to host your next Board, LUC, Committee, or Partner meeting using Zoom? Contact the AISWCD for Host ID and Password. It's FREE!

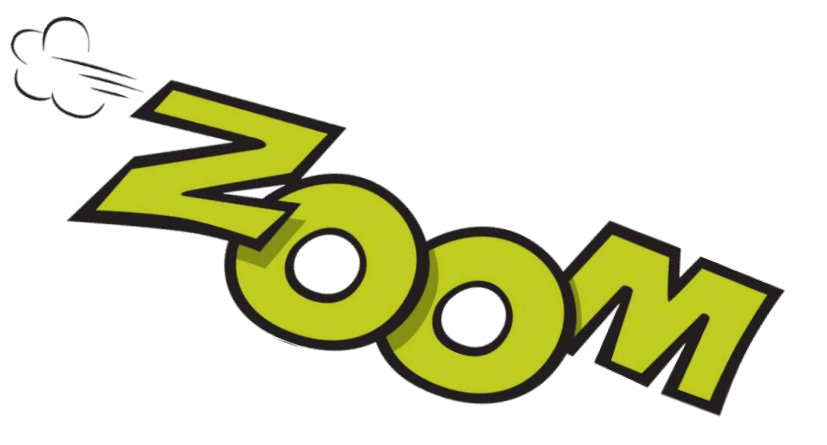